# Étapes pour postuler sur la nouvelle plateforme d'emplois du CISSS du Bas-Saint-Laurent

# ACCÉDER À LA PLATEFORME

- Sur la <u>plateforme d'emplois</u> du CISSS du Bas-Saint-Laurent, trouvez le poste qui vous intéresse.
- Cliquez sur « **Postuler** », dans le bas de la page.
- Vous serez automatiquement redirigé vers une page de connexion.

#### Accès à l'égalité en emploi

Conformément à la **Loi sur l'Accès à l'égalité en emploi**, tous les établissements de santé et de services sociaux appliquent un programme d'accès à l'égalité. De ce fait, les personnes issues des groupes visés (femme, autochtone, minorité visible, minorité ethnique et personne handicapée) sont encouragées à faire parvenir leur candidature. De plus, des mesures d'adaptation peuvent être offertes aux personnes handicapées en fonction de leurs besoins. Selon le contexte, le genre masculin ou féminin utilisé dans les affichages désigne aussi bien les femmes que les hommes.

 Catégorie :
 Soins infirmiers et cardiorespiratoires

 Période salariale :
 Horaire

 Durée :
 Indéterminée

 Heures par semaine :
 35 - 36,25 - 37,50

 Date d'affichage :
 du 2025-05-05 à 2025-12-31

 Cet emploi t'intéresse?
 Tu as des questions ou besoin d'information 1

 Postuler
 Nous joindre

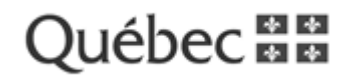

# **CRÉER UN NOUVEAU PROFIL**

## Vous aviez déjà créé un profil?

- Même si vous aviez déjà un profil, le CISSS du Bas-Saint-Laurent a changé de plateforme très récemment. Il est donc nécessaire de créer un nouveau profil.
- Vous devez sélectionner « J'ai oublié mon mot de passe » afin de mettre votre profil à jour.

### Vous n'aviez jamais créé de profil?

- Cliquez sur « Créer mon profil ».
- Remplissez les informations demandées, puis cliquez à nouveau sur « Créer mon profil »

# Connexion

#### Je n'ai pas de profil

Bonjour, nous vous invitons à créer votre profil de candidature pour postuler sur nos offres d'emploi.

Créer mon profil

et à le compléter à 100 %. Une fois cette étape complétée, vous devez postuler sur l'offre d'emploi souhaitée afin que votre candidature soit analysée par nos recruteurs. Ce processus est essentiel pour que nous puissions évaluer votre dossier

ATTENTION

Première connexior

conformément aux critères de sélection.

Normes de sécurité

Le mode d'authentification à deux facteurs (2FA) a été activé pour tous les comptes.

Nous vous invitons, dans un premier temps, à créer votre profil via notre plateforme

Si le courriel inscrit dans votre profil n'est pas à jour et que vous ne recevez pas votre code d'authentification, vous pouvez nous contacter ici.

# ACTIVER VOTRE COMPTE (Étape à faire si vous n'aviez jamais créé de profil)

- Un courriel d'activation, valide pendant **48** heures, vous sera envoyé.
- Dans le courriel reçu, cliquez sur le lien « Cliquer ici ».

| and an environment of the observations from the Prop.                                                                                               | O 11 Reporte 11 Reporte à tous st Taméteur                                                                    |
|----------------------------------------------------------------------------------------------------|----------------------------------------------------------------------------------------------------|
| Avertissement externation : Ce countel provient de l'extérieur de vot<br>l'expéditeur.                                                              | e organisation. Ne cliquez pas sur les illens et les pièces jointes si vous ne reconnaissez pas               |
| Воцом                                                                                                    |                                                                                                    |
| Une demande de salidation de courteil à àté effectuée pour la compte Cerriè                                                                         | e du CISSS du Bas-Saint-Laurent relid à votre adresse courteil.                                               |
| S vous avez lancé le processus d'activation de votre compte, vous êtes invité                                                                       | t cliever ist                                                                                                 |
| S vous n'étes pas à l'origine de ce processus et s vous possèdes un compte a<br>suggèré d'accider à la plataforma pour modifier voire mot de passa. | osoocé à cette adresse courteil. Il se pourtait qu'un tiers tente d'accèder à votre compte. Il vous est alors |
|                                                                                                    |                                                                                                    |

Prévenir Accompagner Prendre soin

# Connexion

- Vous serez redirigé vers la page de **Connexion** et cela indique que votre compte est activé.
- Connectez-vous avec votre adresse courriel et votre mot de passe. Cliquez sur « Me connecter ».

D

Prévenir Accompagner

| Je n'al pas de profil<br>Borjou, nou rou indras à crier voire profi de conditature pour<br>postuler sur rou offes d'emploi.<br>Crier man profil | AFTENTION - Nammer de advantité<br>Le mode d'autoentification à deux factours (214) e des activit pour tous les comptes.<br>Si le courait l'auch deux sets public faite pas lujour et que nous ne monses pas setse<br>code d'autoentification, esus pouver leux confactor et. |
|----------------------------------------------------------------------------------------------------|----------------------------------------------------------------------------------------------------|
|                                                                                                    | Jai déjà mon profil<br>Vate compte est maintenant octivel                                                                                                    |
| $\rightarrow$                                                                                                    | Courriel<br>Mot de posse                                                                                                    |
|                                                                                                    | Me connecter<br>Joi outbit mon mot de posse 3                                                                                                    |

|                                                                                        | [Site de recrutement] Code de sécurité                                                                                                    |
|----------------------------------------------------------------------------------------|----------------------------------------------------------------------------------------------------|
|                                                                                        | Ste de moutement var pas repondre Brantemante gauragicas 🔘 🕫 Agandre i fil. Agandre i trus 🕫 🕫 🖓 - Hersteiner 🕸 🖓 -                                                                                  |
|                                                                                        | Avertissement automatist : Ce courriel provient de l'extérieur de votre organisation. Ne cliquez pas sur les liens et les pièces jointes si vous ne reconnaissez pas<br>l'expéditeur.                |
| • Vous recevrez un courriel contenant un code                                          | Borgour.                                                                                                    |
| <b>de sécurité à six chiffres</b> (pensez à vérifier dans vos courriels indésirables). | Votre de code de sécurité pour vous connecter à votre compte https://dasabal-recrutement.carrieresante.goux.qc.ca est le                                                                             |
|                                                                                        | Si vous n'êtes pas à l'origine de ce processus, il se pourrait qu'un tiers tente d'accèder à votre compte. Il vous est alors suggèré d'accèder à la plateforme pour m<br>votre mot de passe.         |
|                                                                                        | Si vous avez besoin d'assistance, ou encore des questions reliées à ce processus, nous vous invitons à communiquer avec nous via le formulaire<br>suivant https://emplois.cisssbsl.com/nova-joindre/ |
|                                                                                        |                                                                                                    |

• Dans la nouvelle page de **Connexion, entrez ce code** et cliquez sur « **Soumettre** ».

# Connexion

# Vérification

Un courriel contenant un code de sécurité a été acheminé à votre adresse. Veuillez saisir ce code dans le champ ci-dessous pour pouvoir poursuivre.

Saisir le code de sécurité

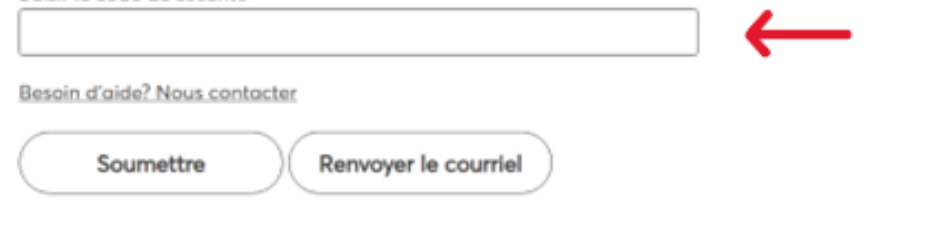

Remplissez votre dossier de candidature

- Accédez à votre dossier candidat.
- Cliquez sur « **Compléter mon dossier de candidat maintenant** ».
- Réalisez toutes les étapes demandées.
- Même si vous avez rempli les questions concernant vos expériences et formations, vous devez déposer votre CV sur la plateforme.

# **Bonjour Caroline Lacombe**

Votre candidature sera considérée même si vous risvez pas attaint un niveau de complition de 100%.

Yous devez complèter les 3 premières étapes de votre dessier candidat pour pouvoir postulor.

Prévenir Accompagner Prendre soin

0

## Soumettez votre candidature

- Une fois que votre dossier de candidature est créé, vous devez **postuler pour un emploi**.
- Dans le menu de gauche, cliquez sur « Emplois disponibles ».
- Trouvez le poste qui vous intéresse.
- Cliquez sur « Postuler », ajustez les informations au besoin, puis cliquez sur « Postuler dès maintenant ».
- Une **notification s'affichera** à l'écran pour confirmer la transmission de votre candidature.

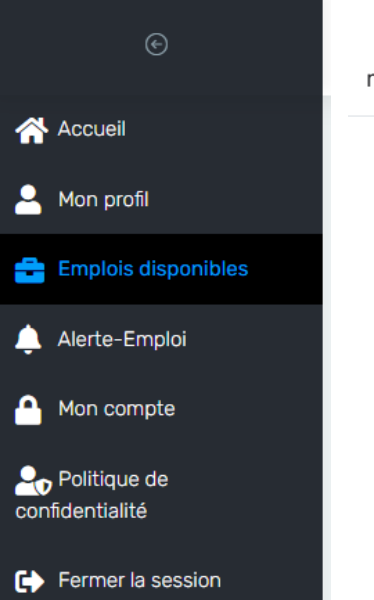

Notre candidature pour cet emploi est X maintenant entre les mains de nos recruteurs!

Votre candidature a bien été reçue. Nous vous remercions de l'intérêt porté envers le CISSS du Bas-Saint-Laurent.

Soyez assuré que votre candidature sera analysée par notre équipe de recruteurs. Toutefois, considérant le volume élevé de candidatures que nous recevons, notez que seules celles retenues pour un processus de sélection seront contactés.

Fermer

Prévenir Prendre soin

Centre intégré de santé et de services sociaux du Bas-Saint-Laurent Ouébec to to